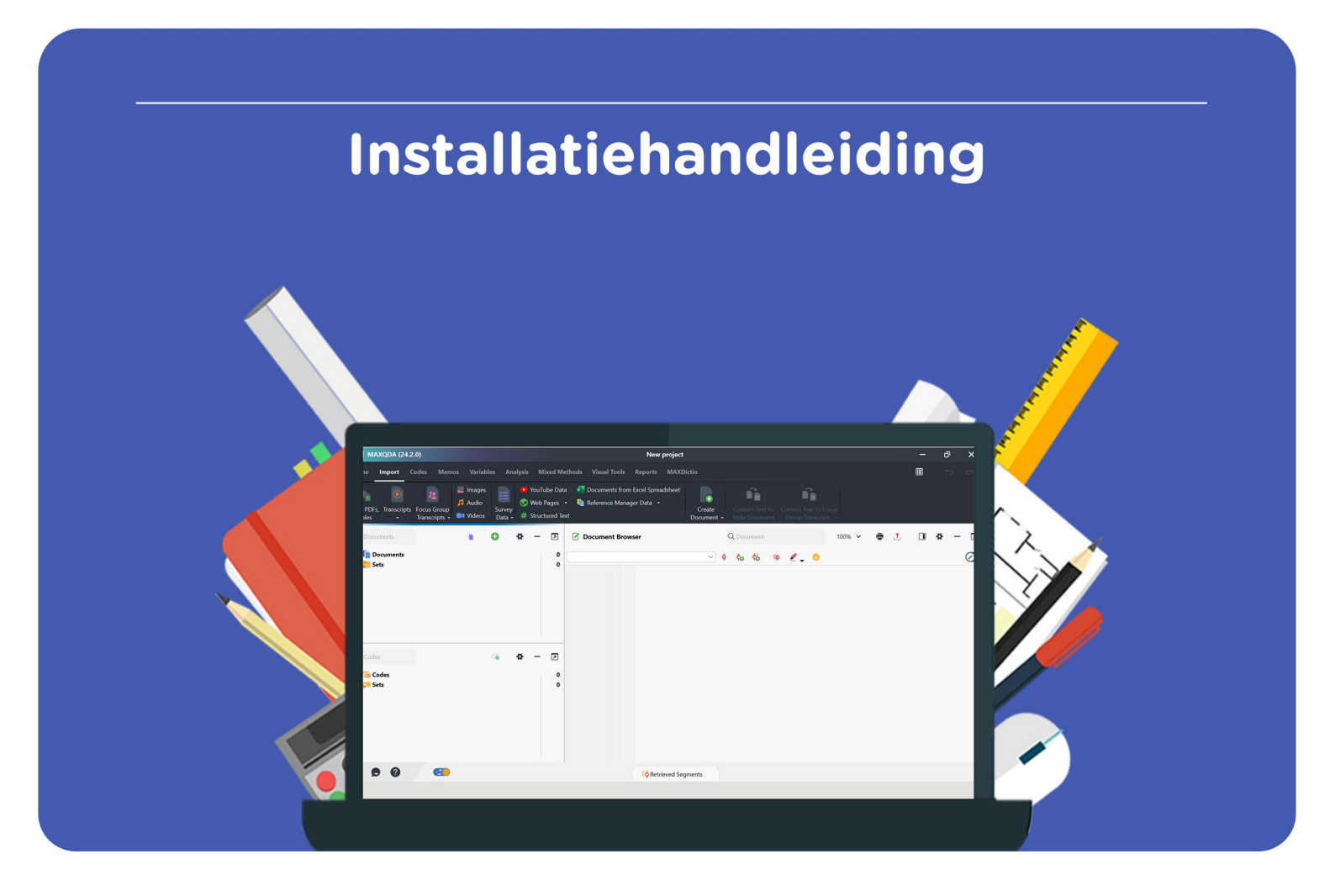

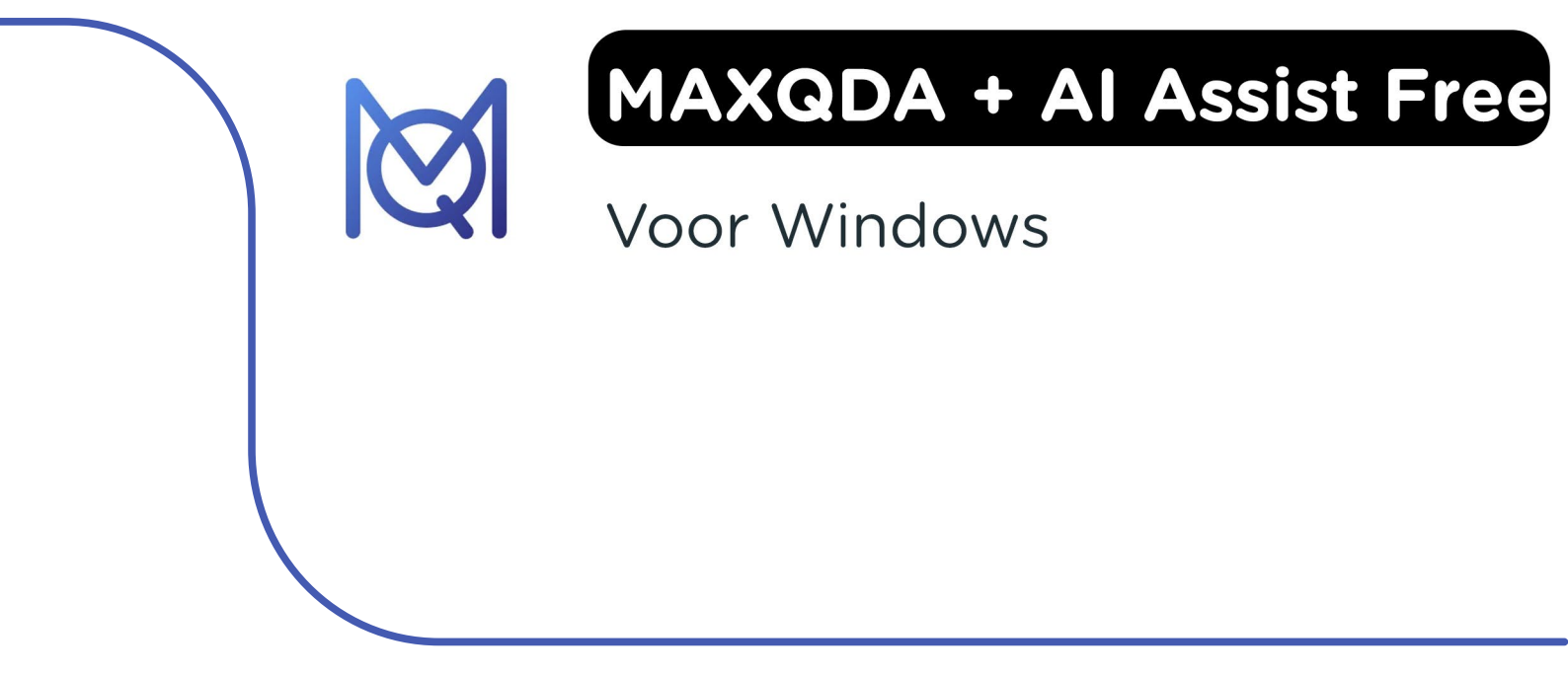

**Stap 1:** Bestel MAXQDA op onze website. Je download vind je in je account bij "Bestellingen". Hier vind je ook je licentiecode.

**Stap 2:** Klik in je besteloverzicht op "Downloaden", je wordt nu doorgeleid naar de website van MAXQDA. Klik op "Free Trial".

| MAXQDA            | Why MAXQDA? ~ Products ~ Resources ~ Pricing Support ~ @ Q A 🕑 Pree Trial |
|-------------------|---------------------------------------------------------------------------|
|                   | Updates & Downloads                                                       |
| Download the free | MAXQDA Reader                                                             |

**Stap 3**: Vul de gevraagde gegevens in en klik op het vakje "Ik ben geen robot". Klik vervolgens op "Start your free trial".

| Start your free trial                                                                                             |
|----------------------------------------------------------------------------------------------------|
| Tra Sand                                                                                                    |
| Lod Name*                                                                                                    |
| □ the lives direct in receive dre VolCpUnexectation can about non-tablets.<br>Instance primodes on sponting code: |
| k iber gen istor                                                                                                  |
| by submitting the form (accept the <u>Privace Palice</u> .                                                        |

**Stap 4:** Op het door jou opgegeven e-mailadres ontvang je nu een mail van MAXQDA met een download link en een code. **Let op:** je hoeft de code in deze mail niet te gebruiken, deze is namelijk voor een gratis proefperiode. Je licentie is al geactiveerd met de code die je bij je bestelling hebt gekregen. Klik op "Download MAXQDA", je wordt nu doorgeleid naar de pagina waar je MAXQDA kunt downloaden.

| Thank you for requesting the free MAXQDA trial version.                                                          | <u>^</u> |
|----------------------------------------------------------------------------------------------------|----------|
| To start your free trial, simply download MAXQDA and enter your<br>personal trial code into the designated text. |          |
| Your personal trial code:                                                                                        |          |
| Download MAXODA                                                                                                  |          |
| If you have received this email by mistake, you can simply delete it.                                            | •        |
|                                                                                                    |          |
|                                                                                                    |          |
|                                                                                                    |          |

**Stap 5:** Kies het besturingssysteem waar je MAXQDA op wilt installeren, het installatiebestand zal nu downloaden.

| MAXQDA | Why MAXQDA? ~ Products ~ Resources ~ Pricing Support ~ 🍘 Q 🛛 💆 Free Trial |
|--------|---------------------------------------------------------------------------|
|        | Download MAXQDA 24                                                        |
|        |                                                                           |
|        | Download MAXQDA                                                           |

Stap 6: Klik op het gedownloade installatiebestand, de installatie zal nu starten.

|    | MAXQDA24_Setup.msi        | × |
|----|---------------------------|---|
| 0_ | https://updates.maxqda.de |   |
|    | <u>Tonen in map</u>       |   |

Stap 7: De installatie van MAXQDA zal nu openen. Klik op "Next".

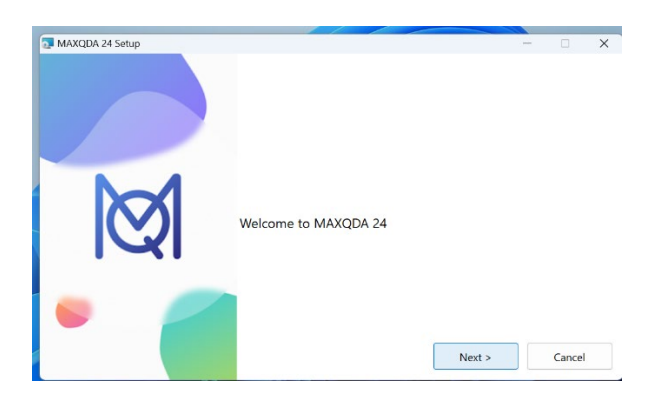

**Stap 8:** Kies de map waar je MAXQDA wilt installeren. Als je de map wilt wijzigen, klik dan op "Browse...". Als de juiste map is geselecteerd, klik dan op "Install".

| MANODA 34 Colum |                                                                                                |        |
|-----------------|------------------------------------------------------------------------------------------------|--------|
|                 | To install in this folder, click 'Install'<br>To install in a different folder, click 'Browse' |        |
| Ø               | Destination Folder                                                                             | Browse |
| _               |                                                                                                |        |

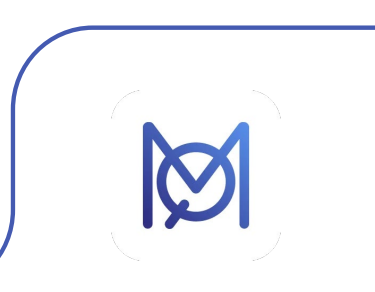

Stap 9: MAXQDA zal nu installeren.

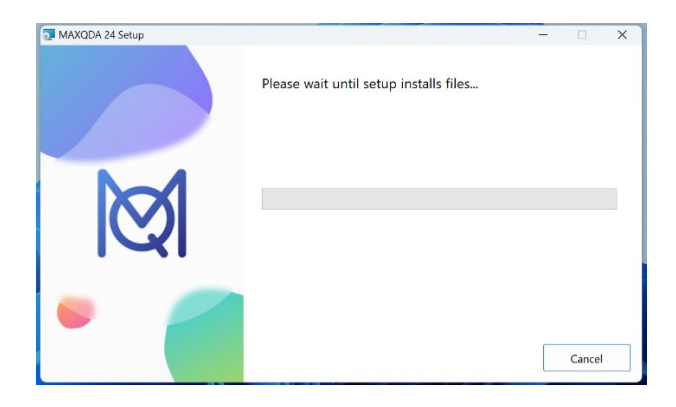

Stap 10: Je krijgt nu de melding dat de installatie is voltooid. Klik op "Finish".

| MAXQDA 24 Setup | ×<br>Congratulations.<br>MAXQDA 24 was successfully installed. |
|-----------------|----------------------------------------------------------------|
| Ø               | Start MAXQDA 24                                                |
| •               | < Back Finish Cancel                                           |

**Stap 11:** Lees de licentieovereenkomst door en selecteer "I accept the terms in the License Agreement.". Klik vervolgens op "Continue".

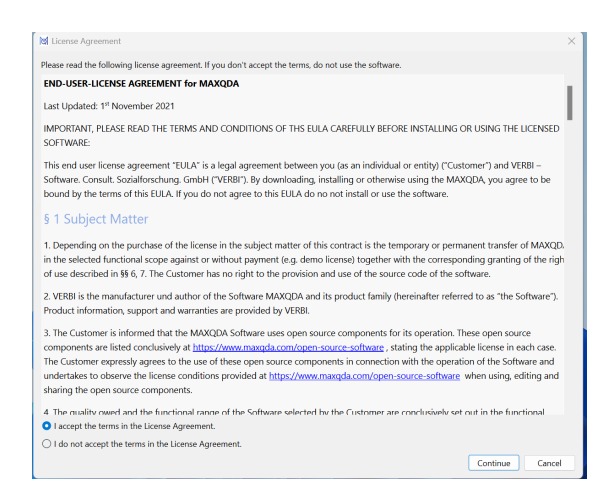

![](_page_3_Picture_7.jpeg)

Stap 12: Lees het privacy beleid door en klik op "Continue".

| 101 Privacy Poliy                                                                                                    | < |
|----------------------------------------------------------------------------------------------------|---|
| Privacy Policy for the Provision of MAXQDA                                                                                                    |   |
| Privacy Policy for the Provision of MAXQDA                                                                                                    |   |
| Date revised last: November 2023                                                                                                    |   |
| § 1 Introduction                                                                                                    |   |
| The following provisions apply to VERBI GmbH and the provision of the Software MAXQDA ("the Software").                                                                                                    |   |
| If you have any questions regarding this privacy policy, please contact us:                                                                                                    |   |
| VERBI GmbH.                                                                                                    |   |
| Invalidenstr. 74                                                                                                    |   |
| 10557 Berlin                                                                                                    |   |
| Phone: +49 (0)30 206 33 59 22                                                                                                    |   |
| e-mail: <u>cs@maxqda.com</u>                                                                                                    |   |
| VERBI's data protection officer can be contacted at <u>kontakt@datenschutzrechte.de</u> VERBI GmbH's complete legal information is available here:<br>https://www.maxqda.com/legalinfo                                |   |
| VERBI GmbH is the responsible entity within the meaning of the EU General Data Protection Regulation (Art. 4(7) GDPR) and further national dat<br>protection regulations of Germany.                                  |   |
| § 2 Third Parties                                                                                                    |   |
| Your personal data will not be transferred or passed on to third parties in any circumstances other than those listed below. We will only disclose<br>your personal data which we have collected to third parties if: |   |
| By clicking "Continue" you agree to the Privacy Policy.                                                                                                    |   |
| Continue Cancel                                                                                                    |   |

Stap 13: Klik op "Activate your MAXQDA 24 license".

![](_page_4_Figure_4.jpeg)

![](_page_4_Picture_6.jpeg)

**Stap 14:** Als je de licentiecode al hebt gekopieerd, zal MAXQDA vragen of je de code wilt gebruiken die je hebt gekopieerd. Klik in dat geval op "Yes" en ga verder naar stap 18. Als je de code niet hebt gekopieerd, ga dan door met stap 17.

![](_page_5_Picture_2.jpeg)

**Stap 15:** Vul bij het veld "Serial number" je licentiecode in. Vul bij "Name" en "Email" je naam en emailadres in. Klik vervolgens op "Activate".

![](_page_5_Picture_4.jpeg)

![](_page_5_Picture_5.jpeg)

**Stap 16:** Je krijgt nu een melding dat MAXQDA is geactiveerd. In dit scherm vind je ook de instructies die je nodig hebt als je de MAXQDA licentie naar een ander apparaat wilt verplaatsen. Lees deze instructies goed door en vink dan het vakje "I have read and understood this important information." aan. Klik vervolgens op "OK".

| Enter your senal number |                                                                                                    |
|-------------------------|----------------------------------------------------------------------------------------------------|
| •                       | Activate your MAXQDA 24 license                                                                                                    |
| Please enter your M     | remail.                                                                                                    |
| Se                      |                                                                                                    |
| м                       | MAXQDA successfully activated                                                                                                    |
| Na<br>Ge                | To move your license to another computer in<br>the future, you'll first need to deactivate this<br>installation in MAXODA via "? > Deactivate |
| Err                     | I have need and understood this important information. OC                                                                                     |
|                         | Replace License File Activate Conce                                                                                                    |
|                         | A free, 'view-only' version of MAXQDA that allows you to                                                                                      |

Stap 17: MAXQDA zal nu openen, je kunt aan de slag met je licentie!

![](_page_6_Picture_4.jpeg)

![](_page_6_Picture_5.jpeg)

![](_page_7_Picture_1.jpeg)